## ミライシード・オクリンクに ログインしよう。

月

E

曜日

日直

ミライシードを使おう . 98% 🚥 38 12月14日(月) 月 Self Service iMovie -Ē .... 惠- 入 GarageBand Keynote Numbers 日 ScratchJr viscuit 2719-K T 曜日 日直 7 ミライシード 

#### スタートをタップしよう

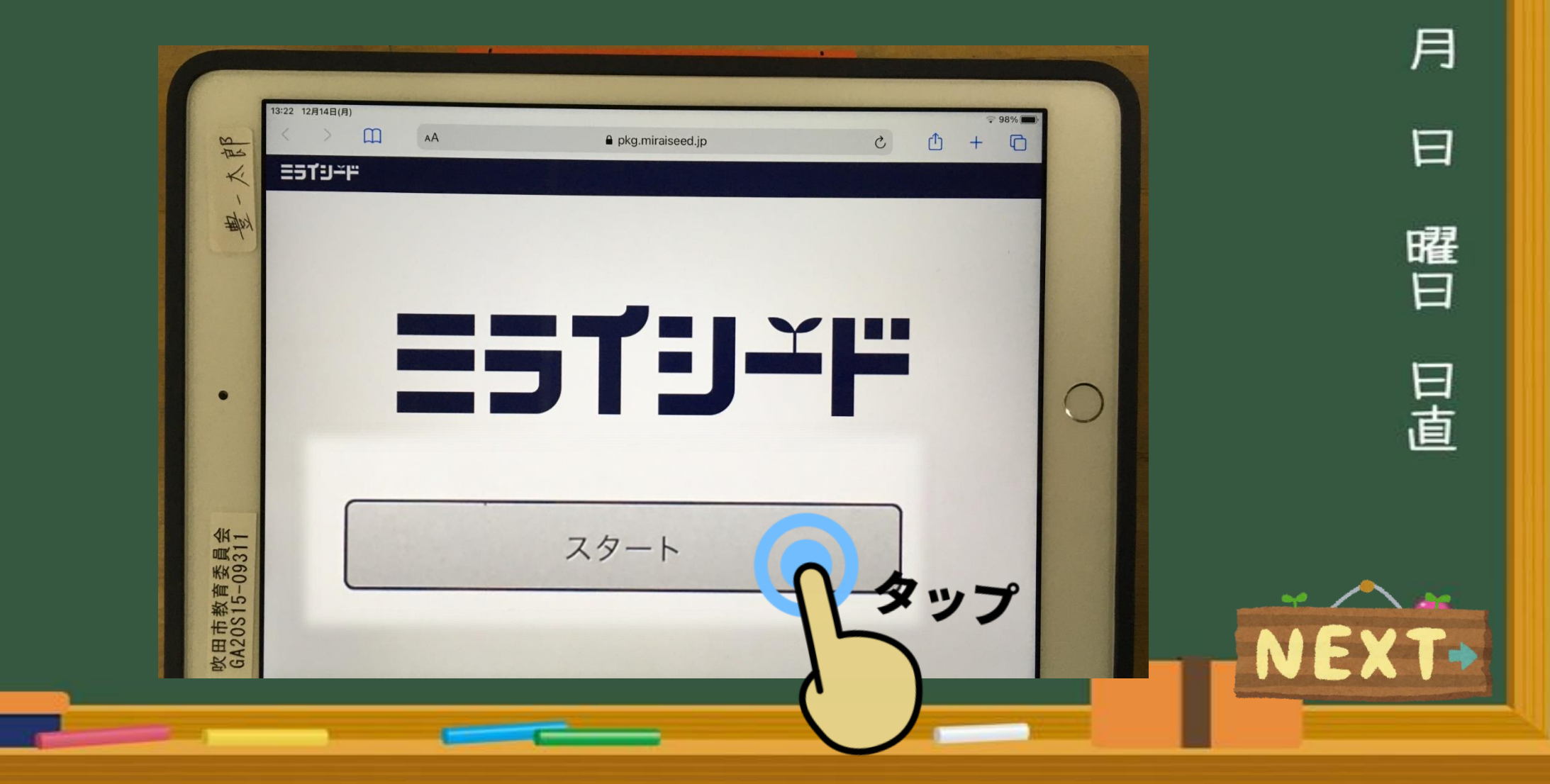

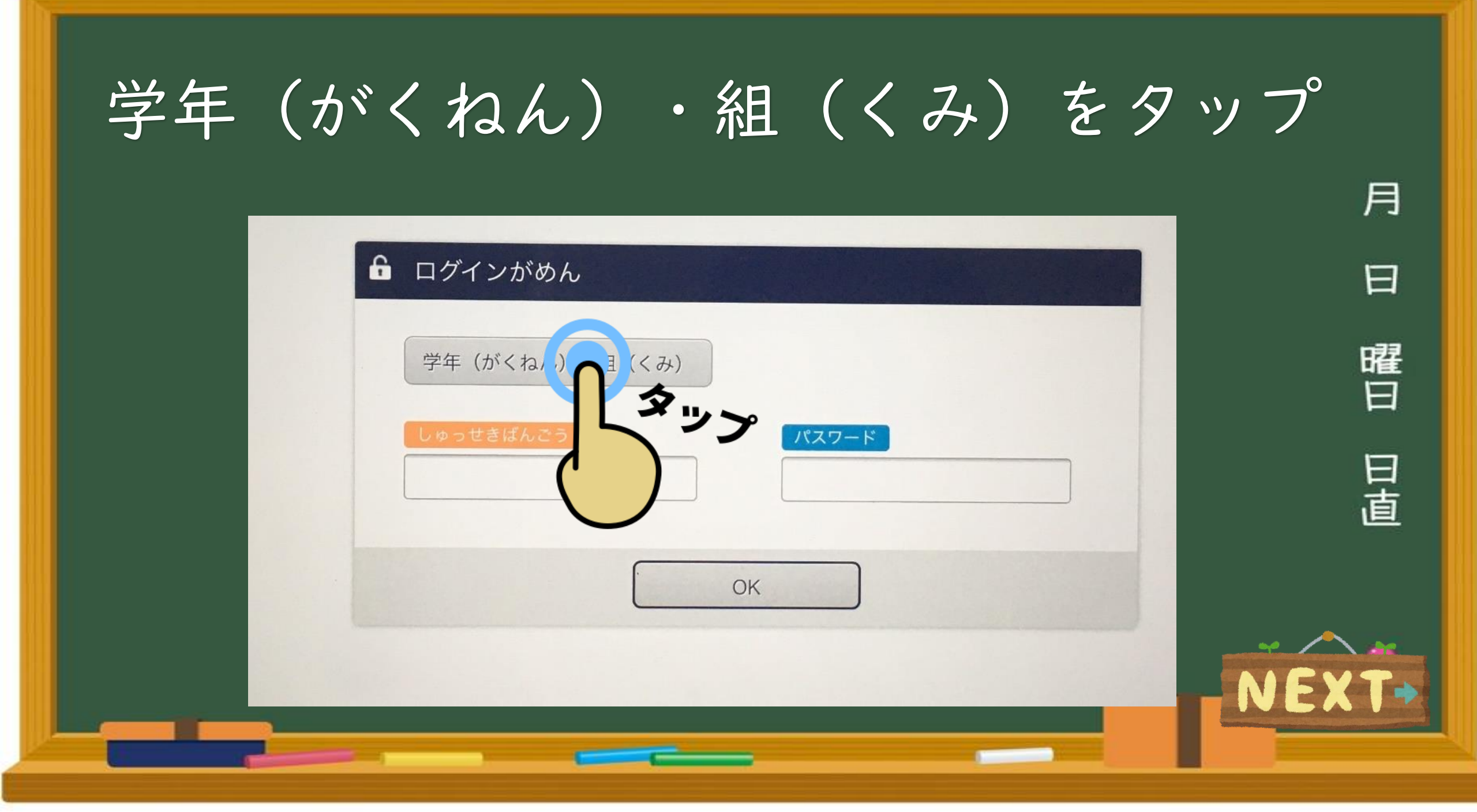

# 自分のがくねん・くみをえらぶ

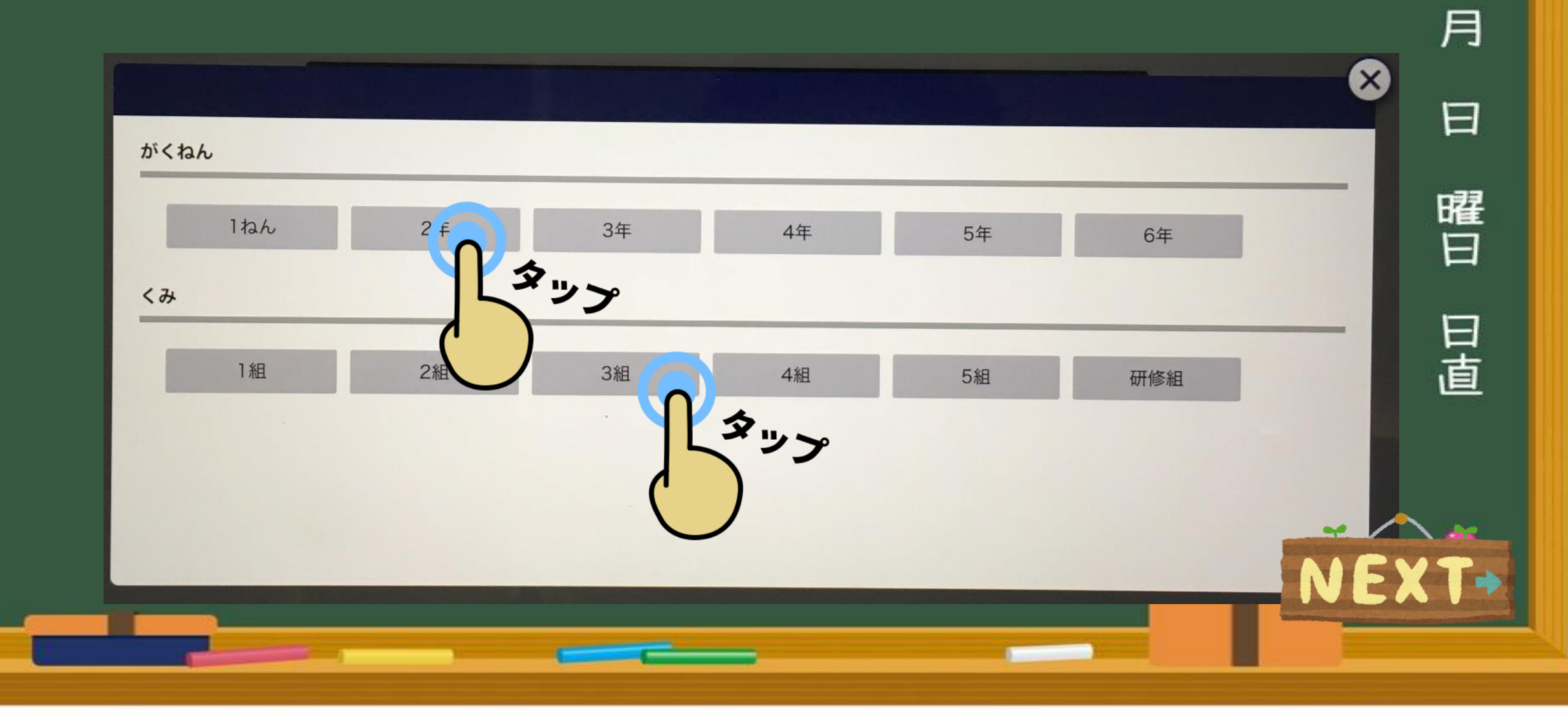

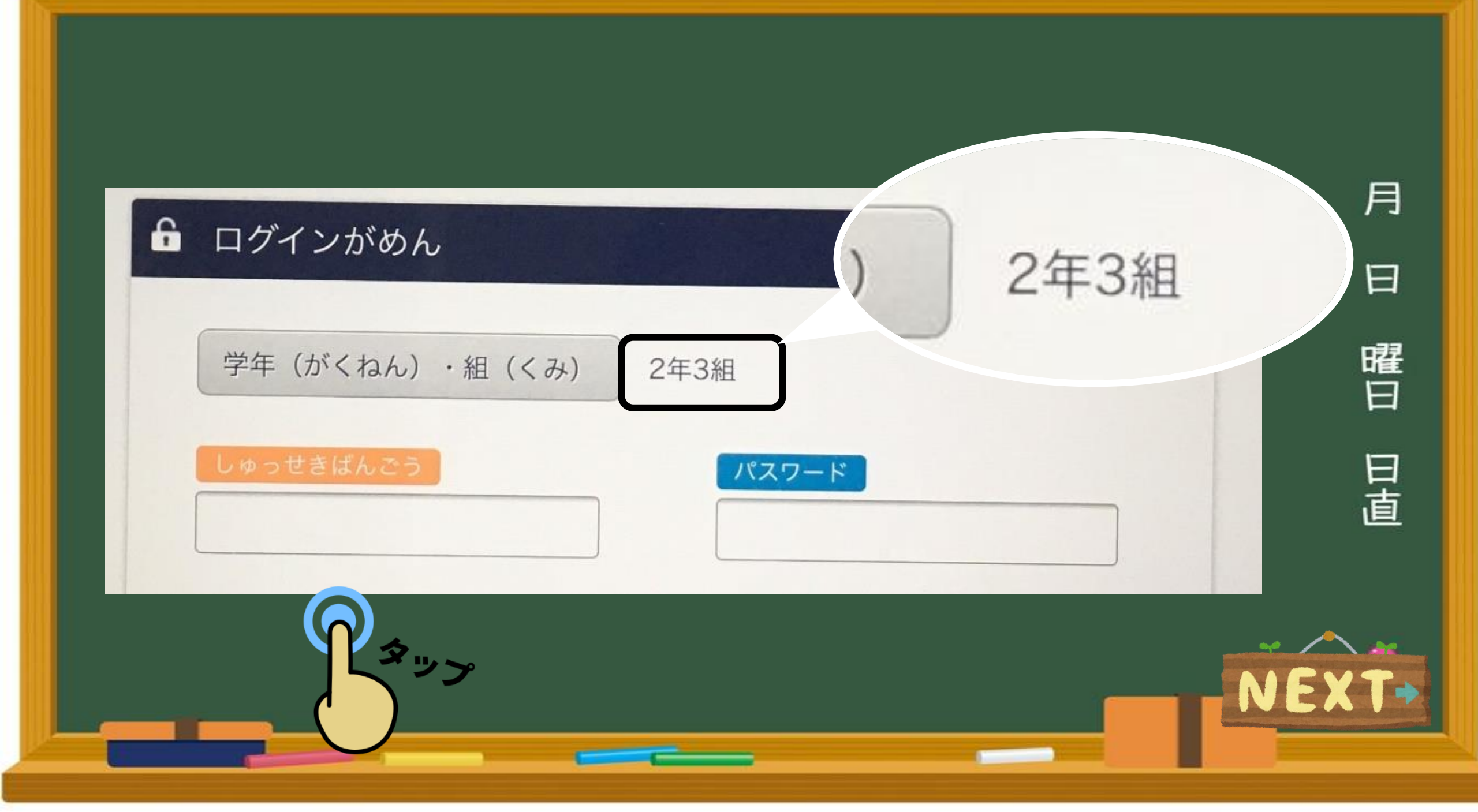

# 山席番号を入力しましょう

#### しゅっせきばんごうをにゅうりょくしてください

| 3                  |  |
|--------------------|--|
| <sup>≠</sup> 123 < |  |
| 4 5 6              |  |
| 789                |  |
| 0                  |  |
| けっていないたい           |  |
|                    |  |

月 日 1や3の人は 曜日 1、3と 日直 そのまま入力

# パスワードを入力しましょう

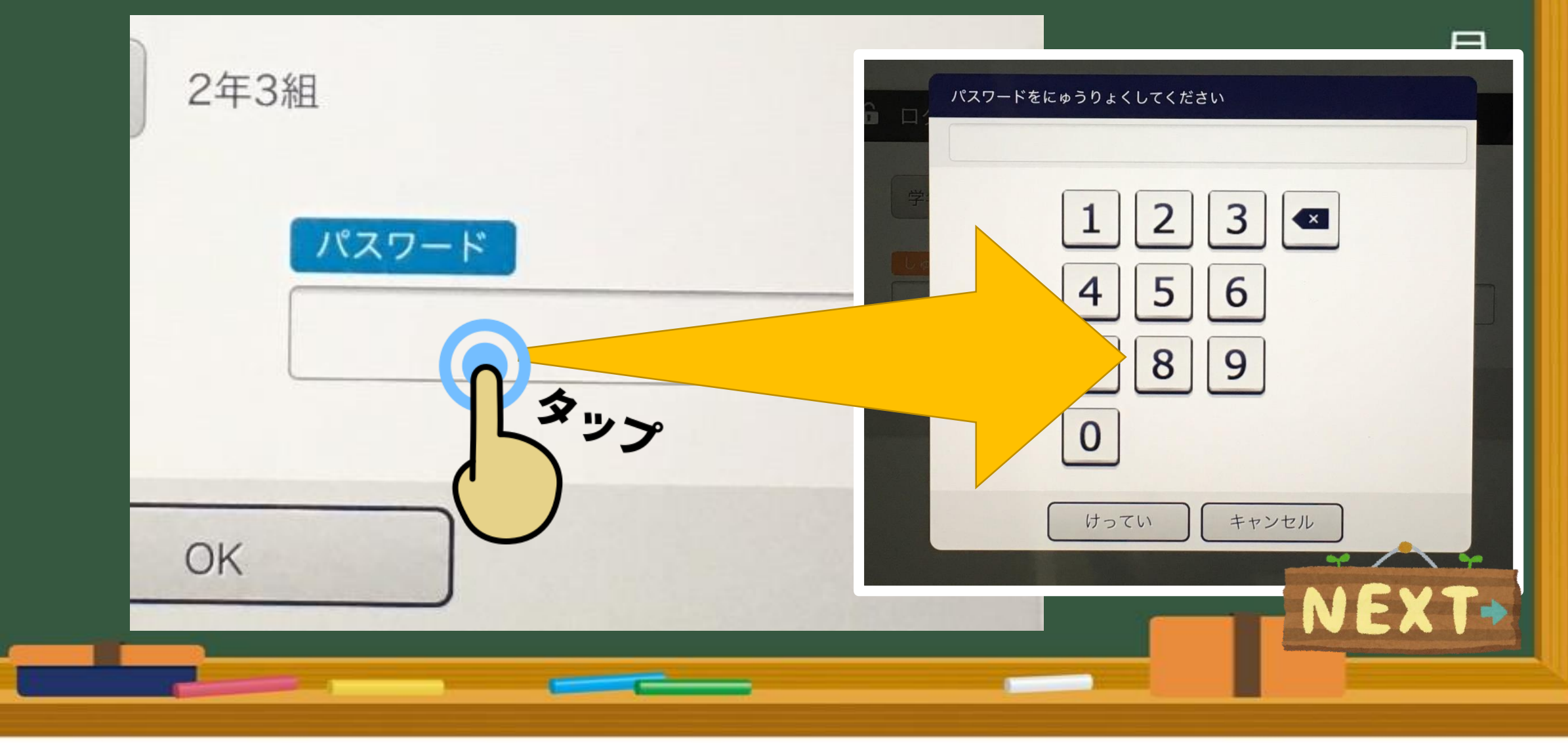

## ミライシード さいしょのパスワード

| あなたの大切(たいせつ)な情報(じょうほう)      |                          |                                       |    |           |
|-----------------------------|--------------------------|---------------------------------------|----|-----------|
| 学年                          | クラス                      | 出席番号                                  | 名前 |           |
| 5年                          | 2組                       | 38                                    | 0  |           |
| iPad さいしょのパスコード             |                          | 0889                                  |    |           |
| iPad じぶんのパスコード              |                          | <ul><li>(数字4けた)</li></ul>             |    |           |
| L-Gate 8桁ID                 |                          | @o365.suita.ed.jp                     |    | 4 5 6     |
| L-Gateさいしょのパスワード            |                          |                                       |    |           |
| L-Gateじぶんのパスワード             |                          | (アルファベット大文字・小文字・数字・記号)を3種類組み合わせて8文字以上 |    |           |
| ミライシード さいしょのパスワード           |                          | 0123                                  |    |           |
| ミライシード じぶんのパスワード            |                          | (数字4けた)                               |    | けっていしたがすい |
| *パスワードやIDはたい<br>*パスワードはおともた | いせつにましょう。<br>ごちにおしえてはいけま | ミせん。                                  |    | NEXT      |
|                             |                          |                                       |    |           |

OKをタップして ログインしよう

🔓 ログインがめん

学年(がくねん)・組(くみ) 2年3組

しゅっせきばんごう

3

パスワード ....

タップ

OK

日曜日

月

日直

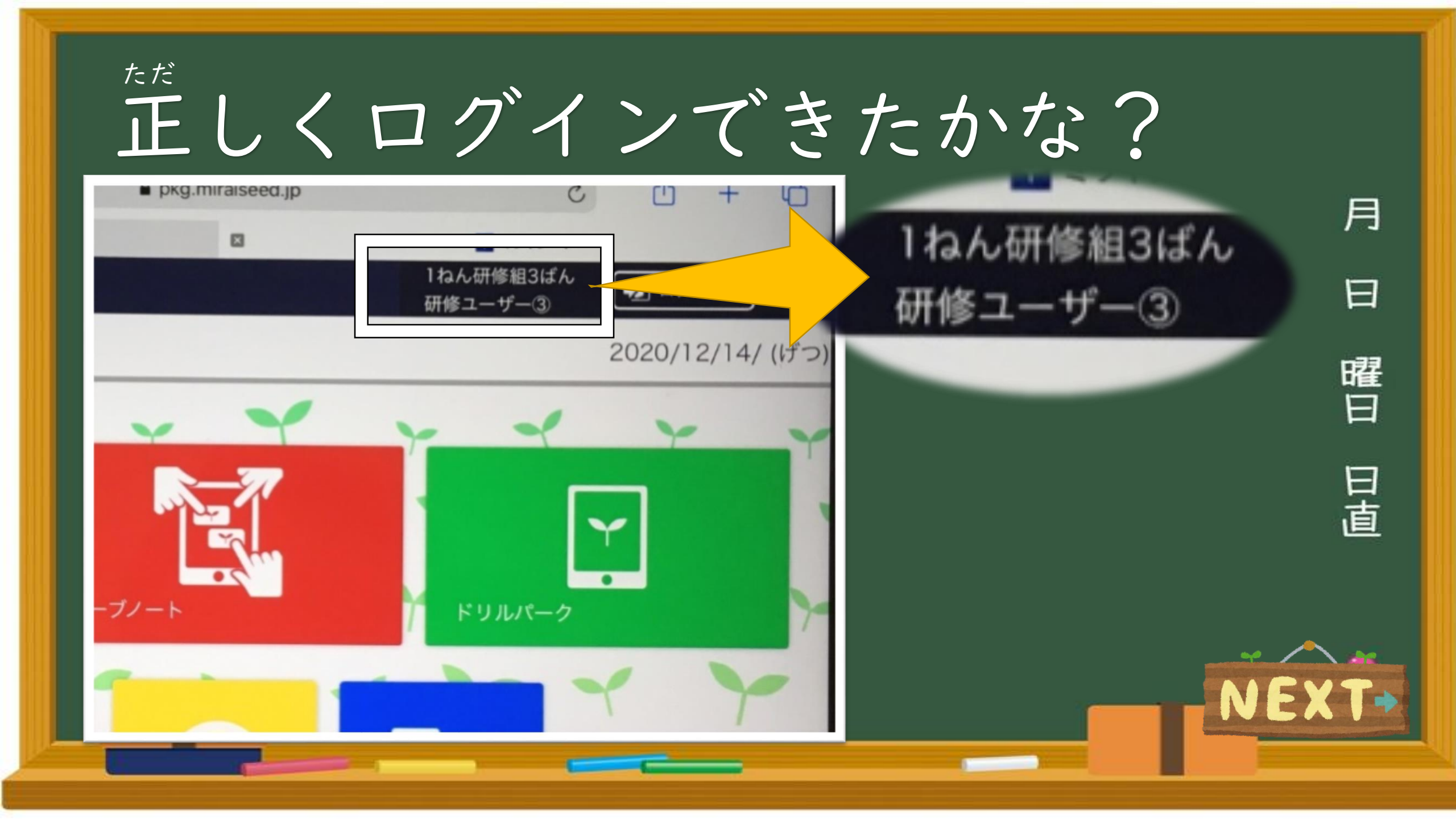

### ①オクリンクにログインしよう

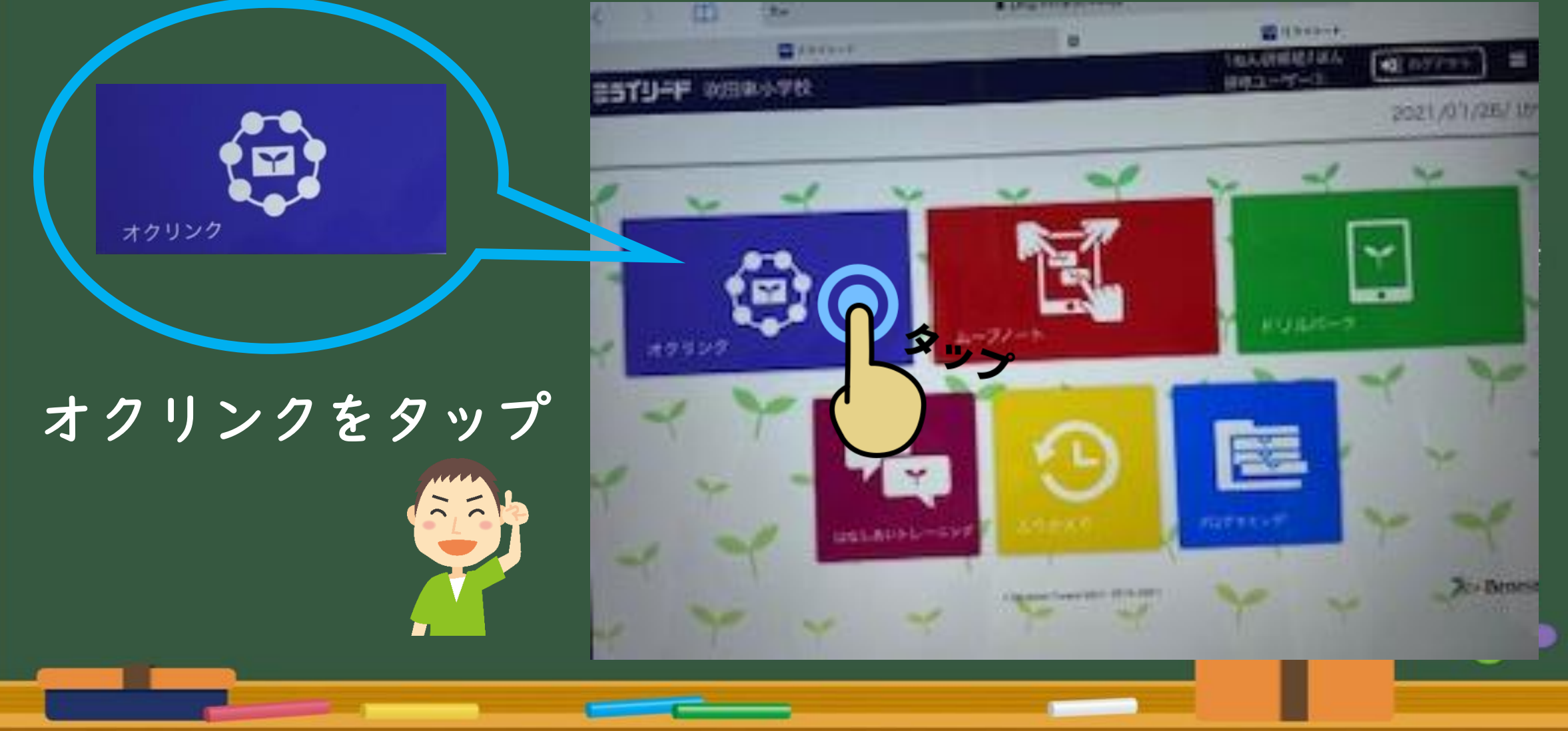

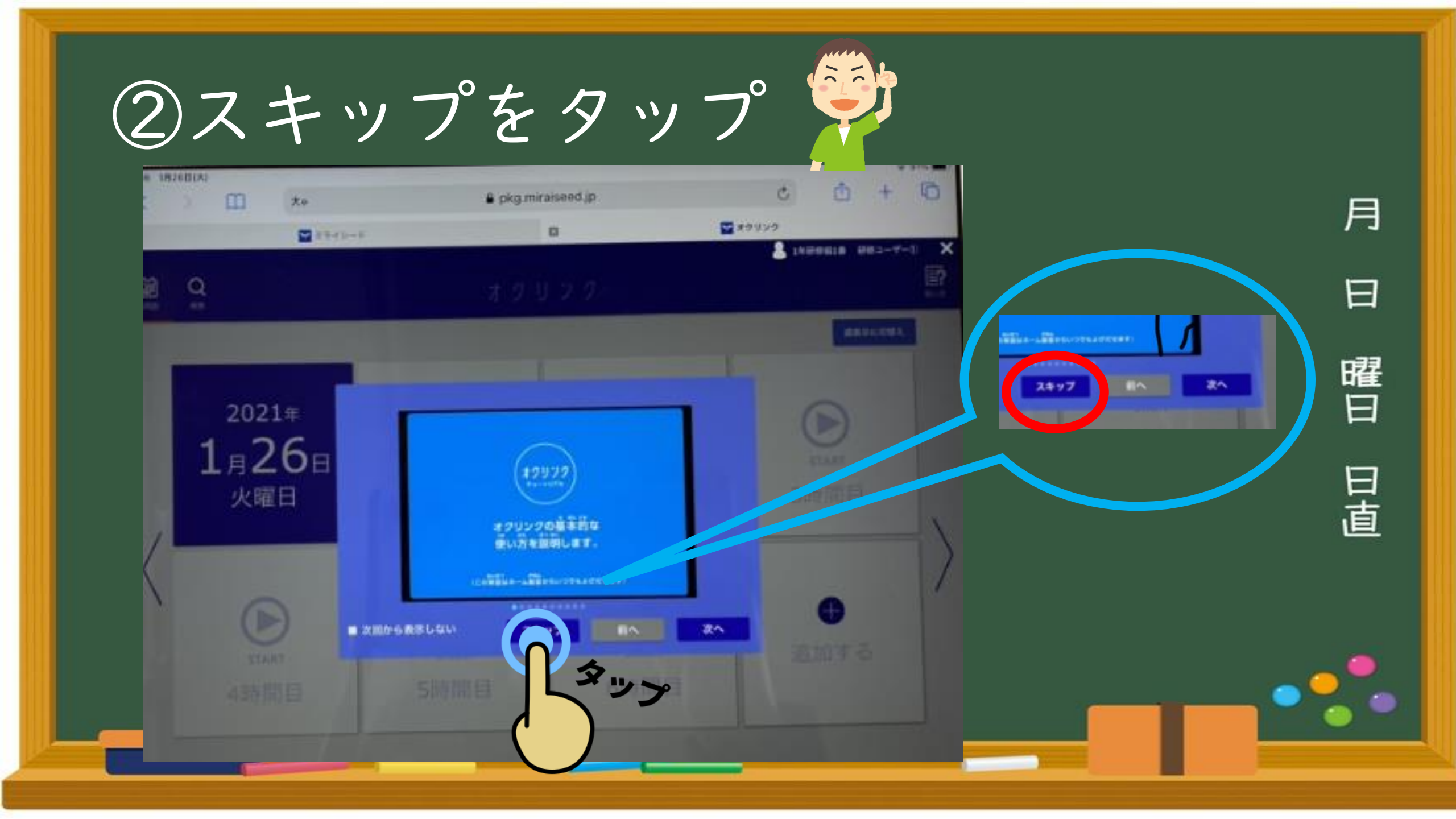

「カードが 届いています」 をタップ

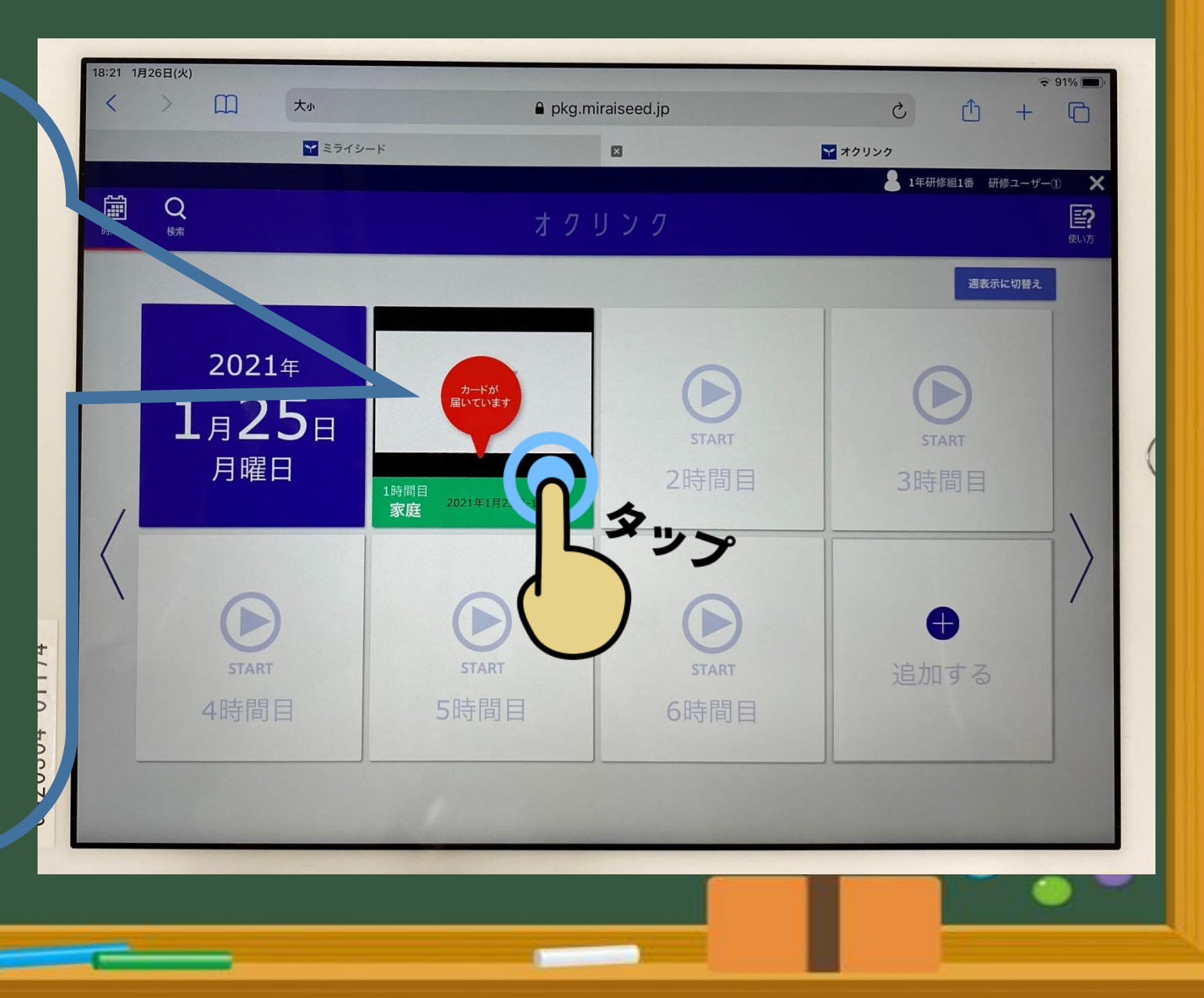

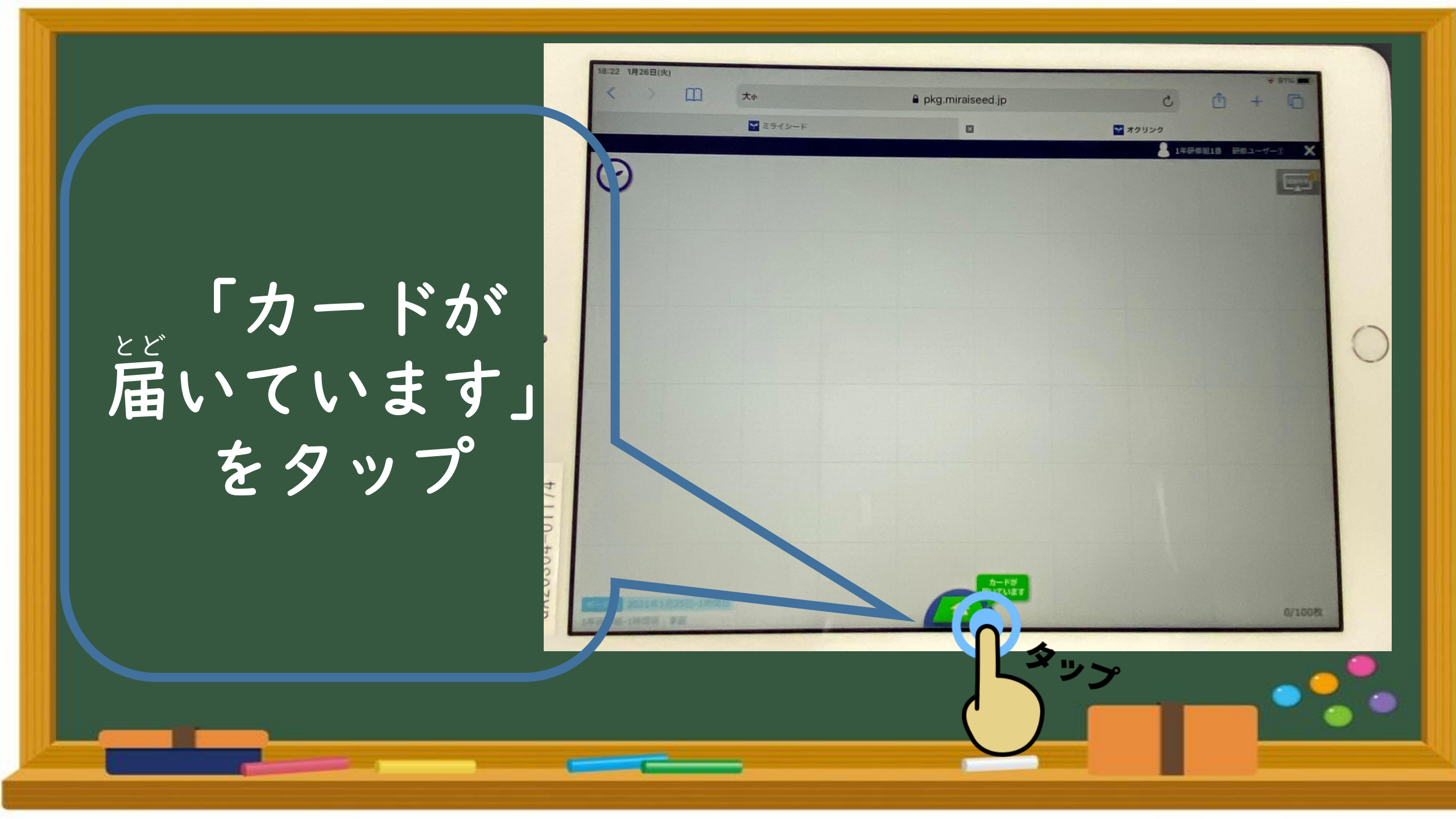

## ど もんだい かくにん 届いた問題を確認しよう!

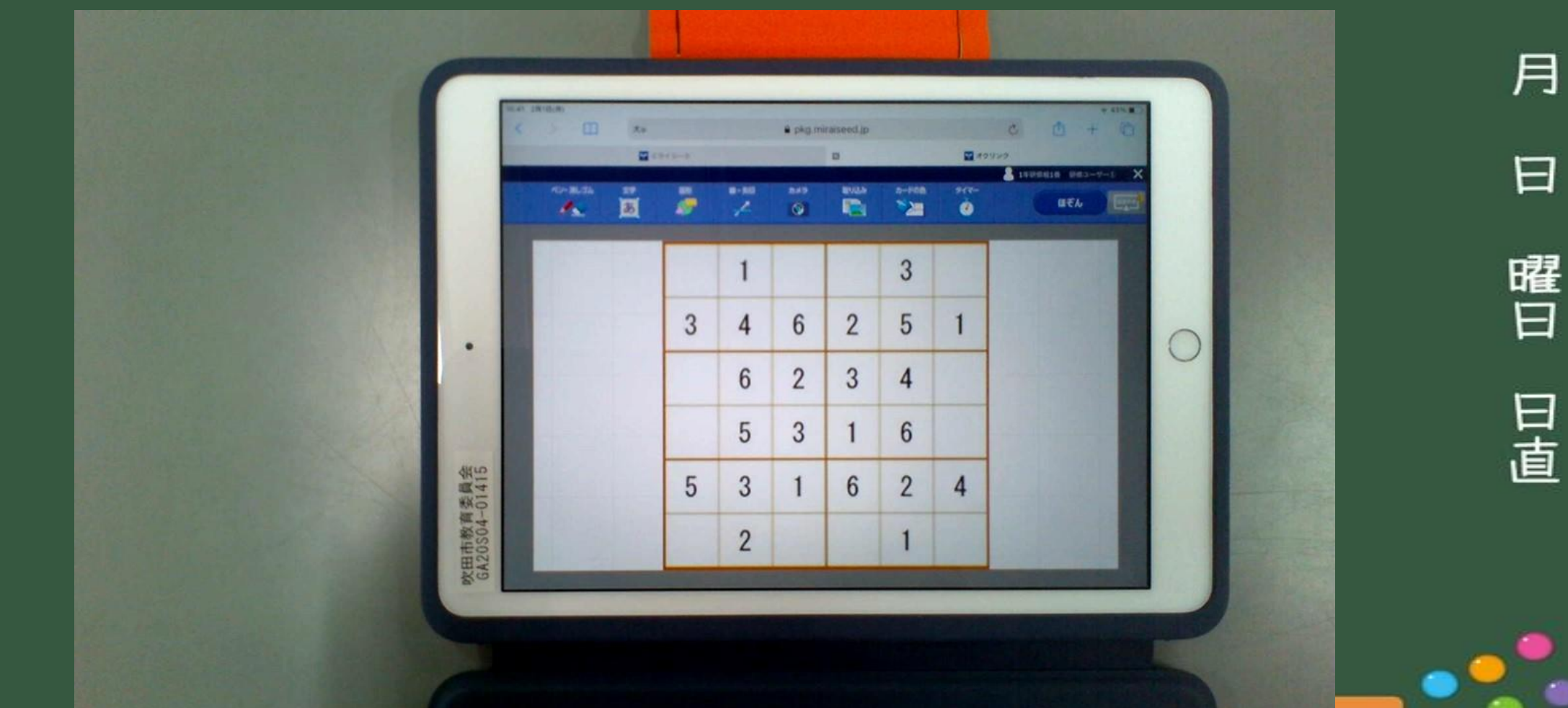

## もんだい 問題ができたら・・・

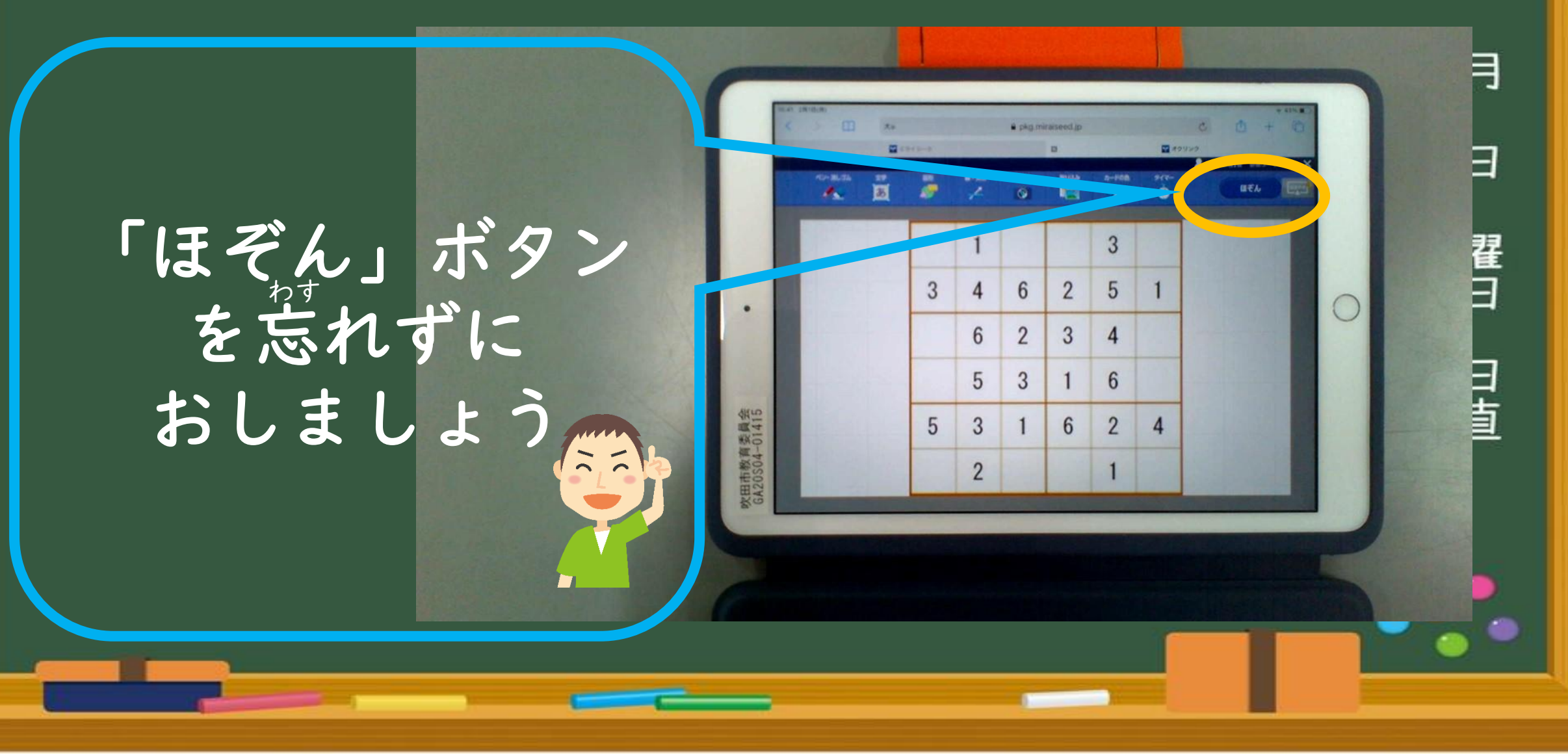

ょく送ろう(1)

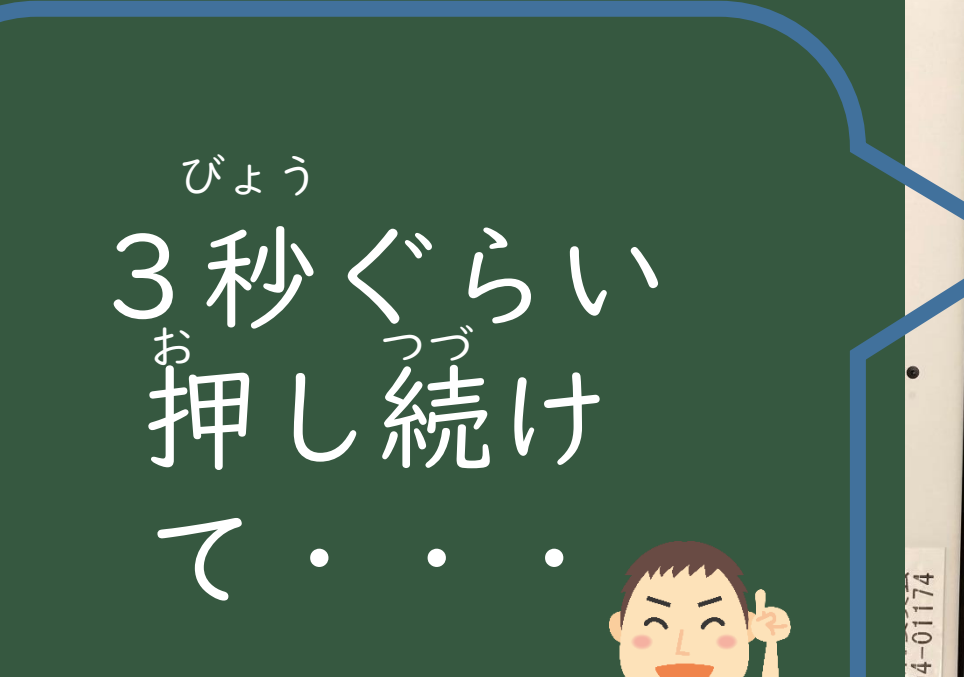

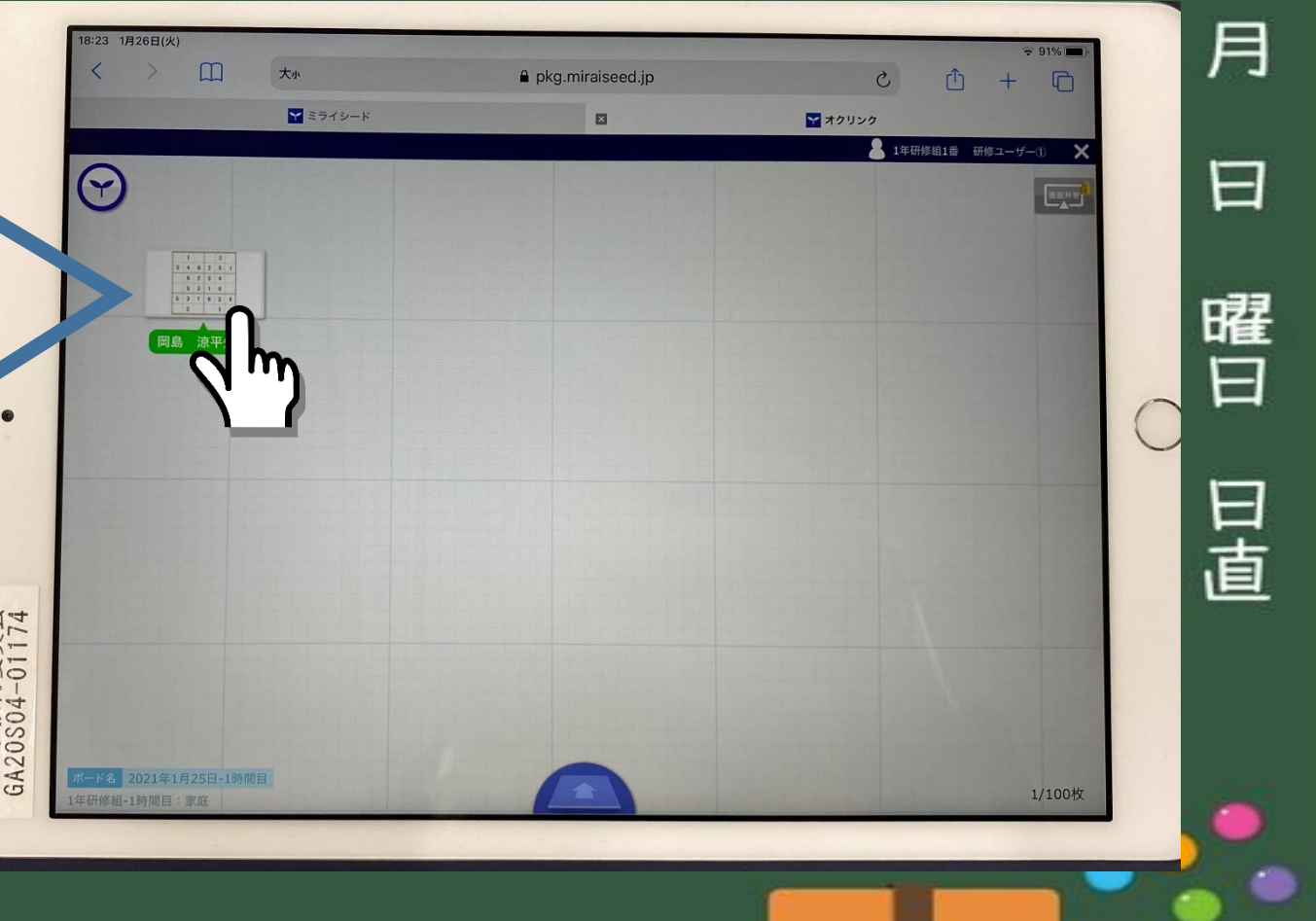

\*<送ろう(2)

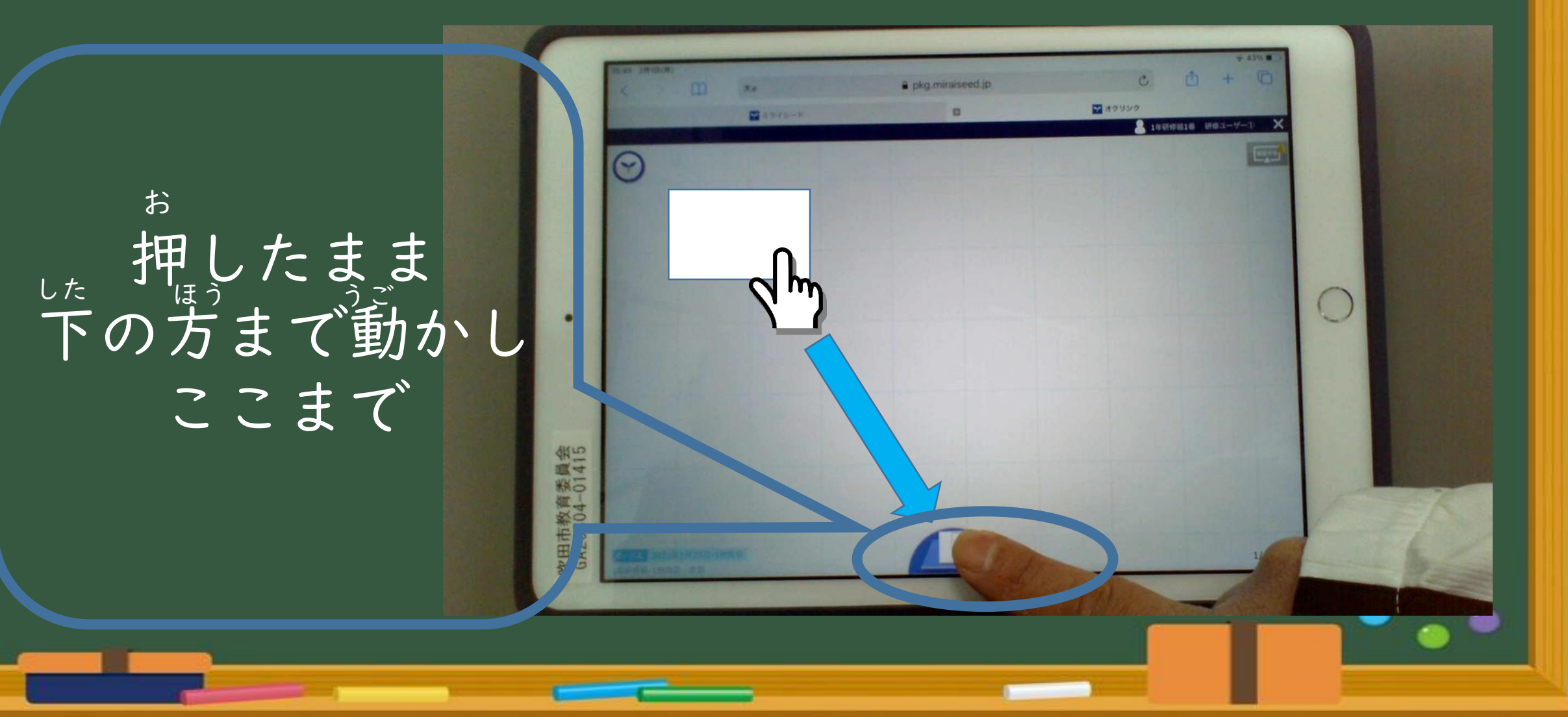

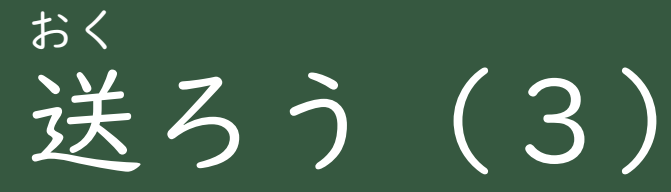

<sup>ていしゅつ</sup> 「提出BOX」 をタップ

<sup>お</sup>これで終わり!

25

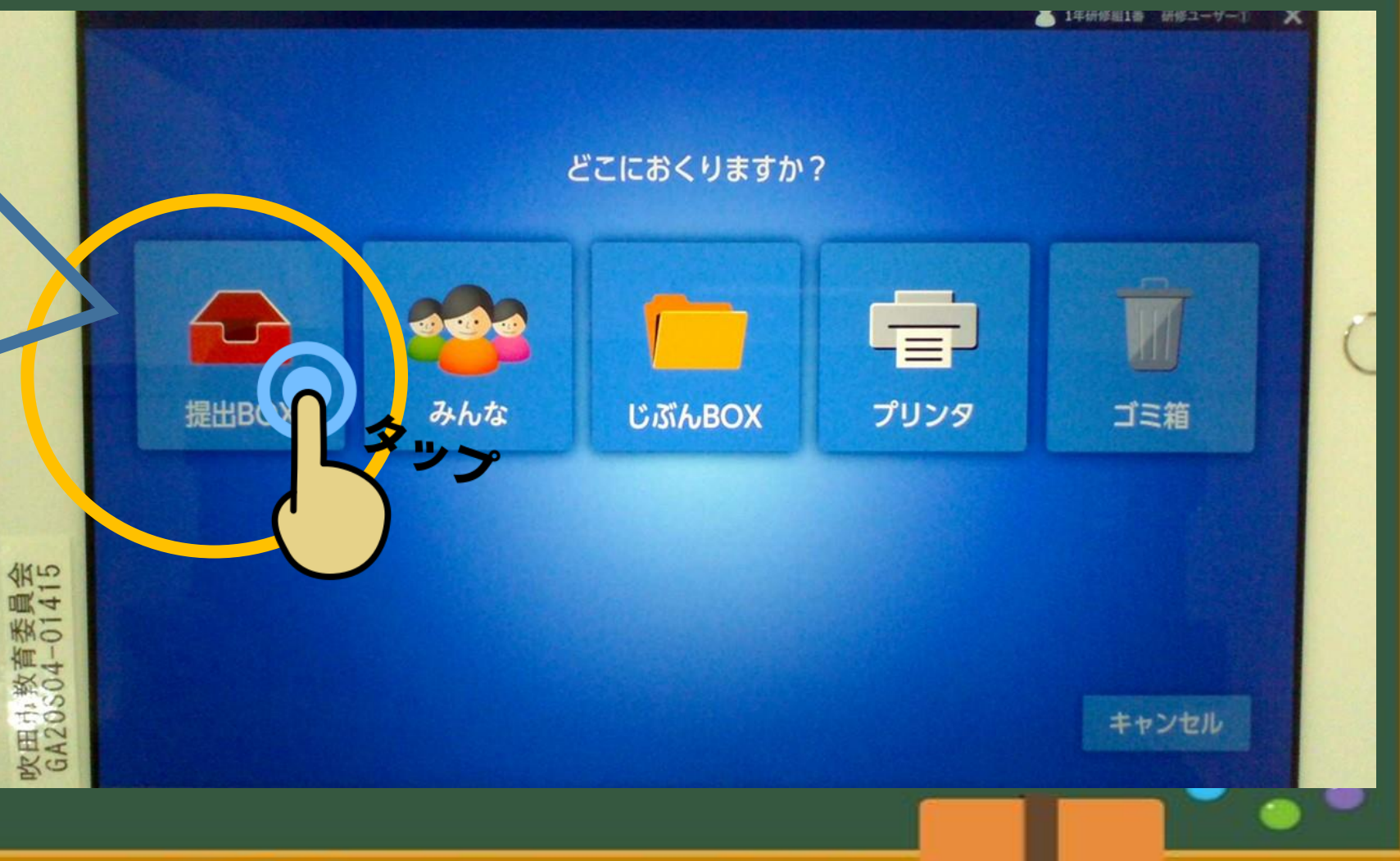

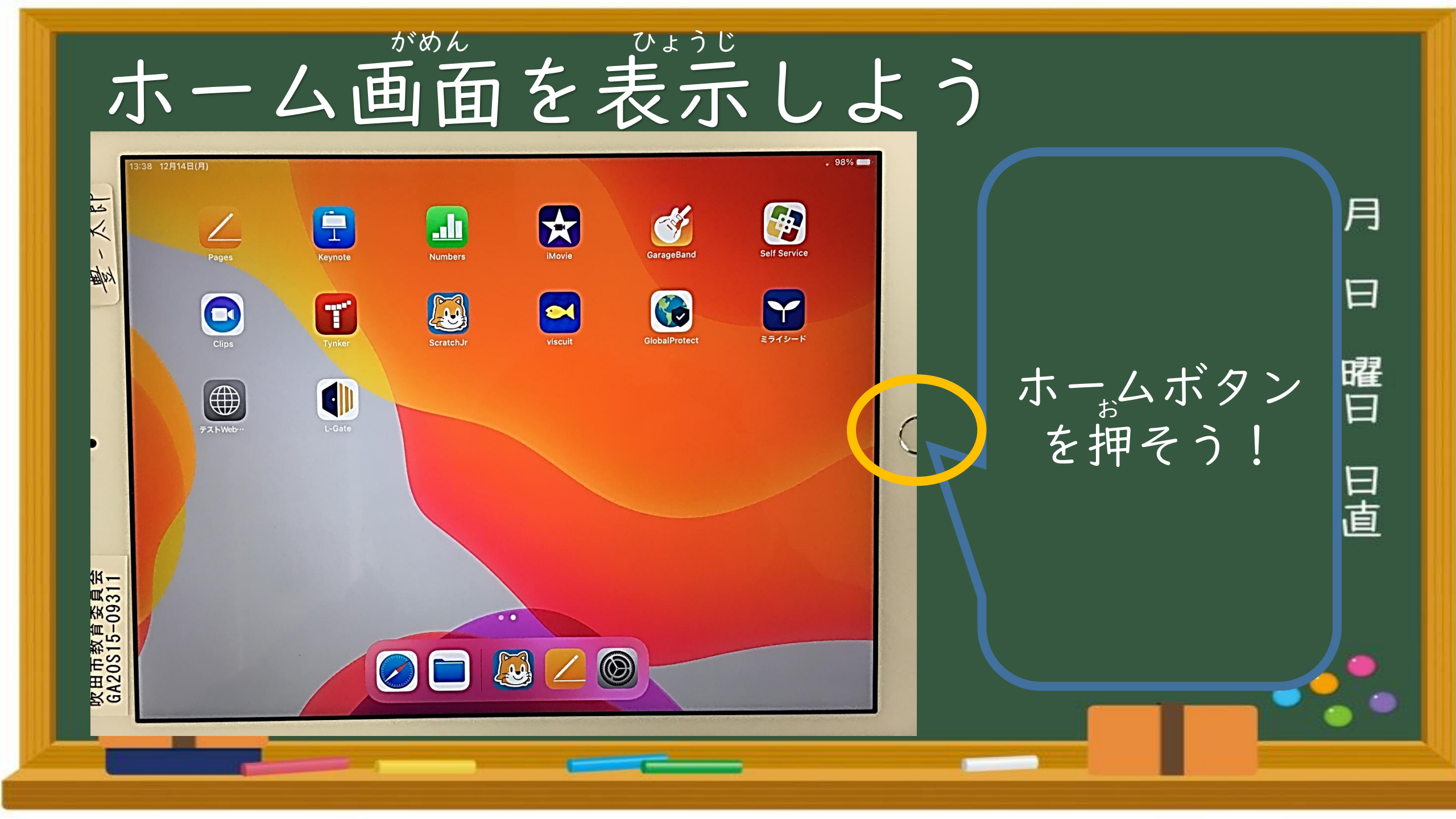